## Webcam Instructions

- 1. Click on Picture on website to launch webcams (must be using Internet Explorer 7.0 or above)
- 2. Enter username and password provided by Sully's
- 3. Blue Iris ActiveX notification will pop up. Click ok and install XCast.cab from Perspective Software (see picture below for example)
- 4. For higher resolution select either "Big Dogs" or "Small Dogs." Using "All Cameras" results in lower picture quality.

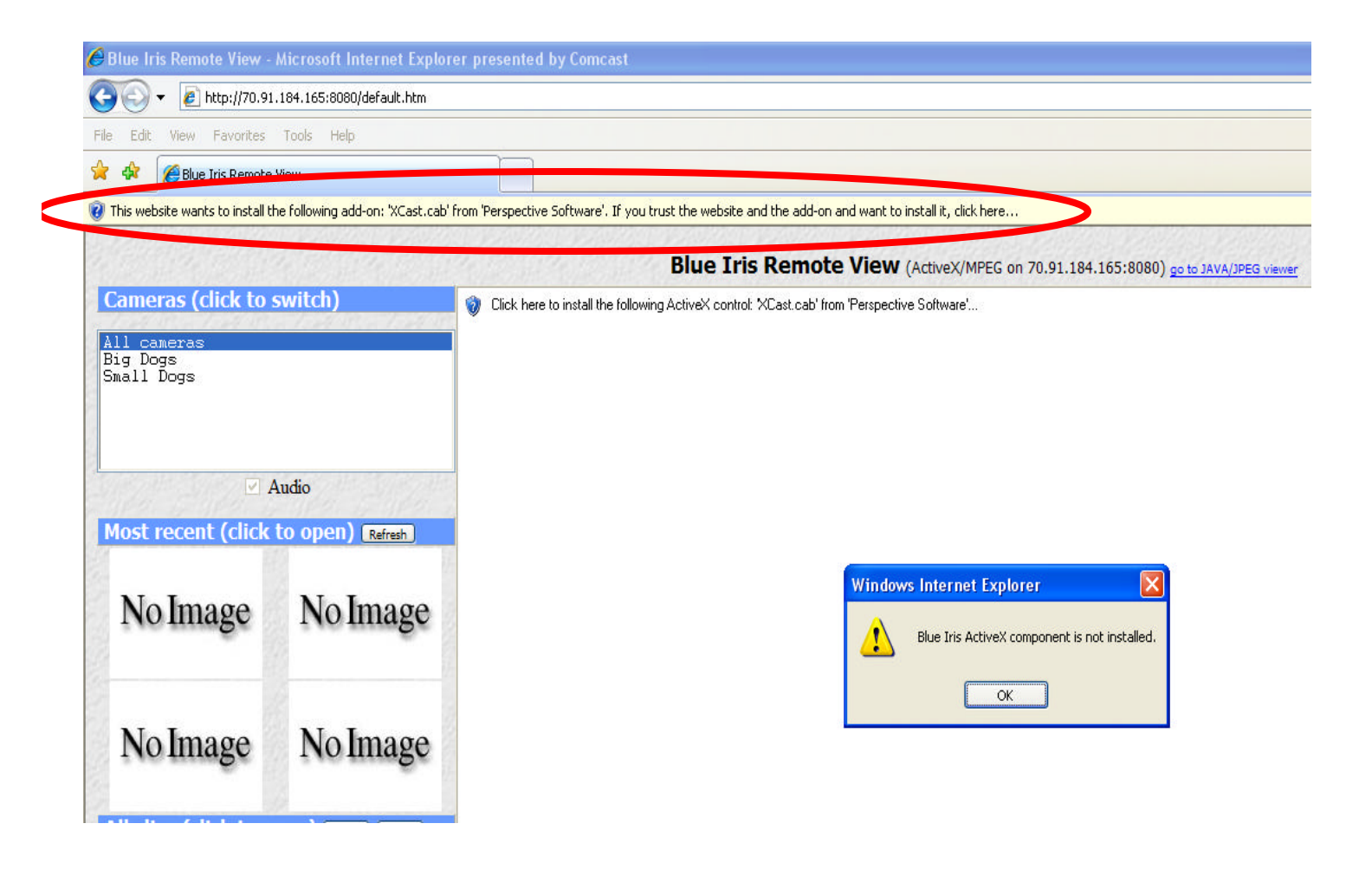